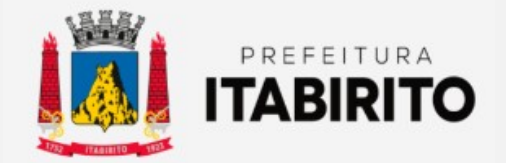

# SECRETARIA MUNICIPAL DE FAZENDA DEPARTAMENTO DE TRIBUTAÇÃO

## PASSO A PASSO PARA EMITIR GUIA DE ISSQN OU REEMITI-LA APÓS VENCIMENTO

| NOME DA TAREFA:     | EMITIR GUIA DE ISSQN OU<br>REEMITÍ-LA APÓS VENCIMENTO                  | <b>ΒΕΩΙ ΙΙΣΊΤΟς ΟΡΟΙς ΑΤΌΡΙΟς</b>                                                                                                |
|---------------------|------------------------------------------------------------------------|----------------------------------------------------------------------------------------------------|
| LOCAL DA APLICAÇÃO: | ISS DIGITAL<br>(http://nfe.pmi.mg.gov.br:8090/iss-<br>web/index.xhtml) | Para emitir guia de ISSQN ou reemiti-la após                                                                                     |
| RESPONSÁVEL:        | FISCAIS TRIBUTÁRIOS E<br>CONTRIBUINTES DE ISSQN EM<br>GERAL            | conhecimentos básicos no sistema de<br>ISSDIGITAL. Caso não os tenham, favor ler o<br>passo a passo para emissão de nota fiscal. |
| CRIADO EM:          | 08/11/2022                                                             |                                                                                                    |
|                     |                                                                        |                                                                                                    |

Passo a Passo:

**ENCERRADO O MÊS** corrente e até do dia 15 do mês subsequente, **OS CONTRIBUINTES** OPTANTES POR **LUCRO REAL** deverão gerar guia de ISSQN no sistema **ISSDIGITAL**.

#### OBESERVAÇÃO:

Os contribuintes **OPTANTES PELO SIMPLES NACIONAL** e SIS**MEI NÃO** precisam **GERAR GUIA** no **ISSDIGITAL**. O **PAGAMENTO** do **ISSQN** desses contribuintes é **REALIZADO** de forma simplificada pelo governo federal **ATRAVÉS** do **DAS**.

Para emitir a guia, deverá clicar em **CONTA CORRENTE** no sub-menu **GUIAS** à esquerda. Selecionar o **ENQUADRAMENTO PRESTADOR** e o **EXERCÍCIO (ANO)** corrente. Posteriormente, clicar em **GERAR GUIA** do mês desejado.

| 🗧 🔶 🔿 🔥 🛦 Não seguro   nfe.pmi.mg.gov.br.8090/iss-web/conta_corrente/conta_corrente.shtml |                          |             |          |             |           |            |                        |           |            |         | ☆ 🔲  | R |
|-------------------------------------------------------------------------------------------|--------------------------|-------------|----------|-------------|-----------|------------|------------------------|-----------|------------|---------|------|---|
| 85 Biglia i - Perfeitura Moridipal de Itabélito - 1.2.71                                  |                          |             |          |             |           |            |                        |           |            |         |      |   |
|                                                                                           |                          |             |          |             |           |            |                        |           |            |         |      |   |
| Inscrição municipal: 1005967 - TESTE SUPERNOVA (CNPJ/C                                    | OPF: 12.3                | 45.678/0001 | -95)     |             |           |            |                        |           |            |         |      |   |
| # Página Inicial                                                                          | Conta Corrente / 2ª Via  |             |          |             |           |            |                        |           |            |         |      |   |
| Credenciamento                                                                            |                          |             |          |             |           |            |                        |           |            |         |      |   |
| ? Alterar minha senha                                                                     | Enquadramentor Prestador |             |          |             |           |            |                        |           |            |         |      |   |
|                                                                                           |                          |             |          |             |           |            |                        |           |            |         |      |   |
| 🖒 Selecionar contribuinte                                                                 |                          |             |          |             |           |            |                        |           |            |         |      |   |
| Z Limpar contribuinte                                                                     | Lxerciclo: 2022          |             |          |             |           |            |                        |           |            |         |      |   |
| Ge Logout                                                                                 |                          |             |          |             |           |            |                        |           |            |         |      |   |
| → Gestão municipal                                                                        |                          |             |          |             |           |            |                        |           |            |         |      |   |
| Cadastros                                                                                 |                          |             |          |             |           |            |                        |           |            |         |      |   |
| → NFS-e                                                                                   |                          |             |          |             |           |            | 14 44 <b>1</b> 14 14 5 | ~         |            |         |      |   |
| Escriturações                                                                             |                          | Gerar Guia  | Guias    | Competência | Status    | Vr.Imposto | Vr.Pago                | Vr.Gerado | Vr.a Gerar | Vr.Abal | tido | 4 |
| ✓ Guias                                                                                   | -                        | Gerar Guia  | Emitidas | Outubro     | Em Aberto | R\$ 6,00   |                        | R\$ 5,00  | R\$ 1,00   |         |      |   |
| Conta corrente                                                                            | 0                        | Gerar Guia  | Emitidas | Junho       | Em Aberto | R\$ 0,85   |                        | R\$ 0,00  | R\$ 0,85   |         |      |   |
| C Guias Avulsas Para Serviços Prestados / Tomados                                         | -                        |             |          |             | -         |            |                        |           |            |         |      |   |
| C Vinculação de Guias                                                                     | 0                        |             | Emitidas | Março       | Encerrada | R\$ 30,05  |                        | R\$ 30,05 | R\$ 0,00   |         |      |   |
| → Integracao                                                                              |                          |             |          |             |           |            |                        | <b>~</b>  |            |         |      |   |
| Relatórios                                                                                |                          |             |          |             |           |            |                        |           |            |         |      |   |
| Autenticidade de Documentos                                                               |                          |             |          |             |           |            |                        |           |            |         |      |   |
| ISS Digital - Outros                                                                      |                          |             |          |             |           |            |                        |           |            |         |      |   |
| ↑ Menu Acima                                                                              |                          |             |          |             |           |            |                        |           |            |         |      |   |
|                                                                                           |                          |             |          |             |           |            |                        |           |            |         |      |   |

Na nova tela, deverá clicar em EMITIR.

| 🗧 🔶 🕐 🗛 Não seguro   nfepmi.mg.gov.br.5090/rss.veb/conta_corrente/conta_corrente/contaccorrente/contaccorre |                                                                                                    |                    |            |               |                        |                   |             |          |          |   |  |  |
|----------------------------------------------------------------------------------------------------|----------------------------------------------------------------------------------------------------|--------------------|------------|---------------|------------------------|-------------------|-------------|----------|----------|---|--|--|
| 85 Digital - Prefetura Municipal de Italinito - 1.2.71                                                                                                    |                                                                                                    |                    |            |               |                        |                   |             |          |          |   |  |  |
| Inscrição municipal: 1005967 - TESTE SUPERNOVA (CNPJ/CPF: 12.345.678/0001-95)                                                                                                    |                                                                                                    |                    |            |               |                        |                   |             |          |          |   |  |  |
| Página Inicial     Credenciamento     Alterar minha senha     Comunicados                                                                                                    | Càlculo Gerado     Parcelamento Gerado     Parcela Gerado     Cálculo gerado relacionado com as notas |                    |            |               |                        |                   |             |          |          |   |  |  |
| <ul> <li>Selecionar contribuinte</li> </ul>                                                                                                    | Conta Corrente / 2ª Via - Guias Emitidas                                                              |                    |            |               |                        |                   |             |          |          |   |  |  |
| Limpar contribuinte                                                                                                    |                                                                                                    |                    |            |               |                        |                   |             |          |          |   |  |  |
| → Gestão municipal                                                                                                    | Enquadramento:                                                                                        | Prestador          |            |               |                        |                   |             |          |          |   |  |  |
| Cadastros                                                                                                    | Exercício:                                                                                            |                    |            |               |                        |                   |             |          |          |   |  |  |
| → NFS-e                                                                                                    | Competência:                                                                                          |                    |            |               |                        |                   |             |          |          |   |  |  |
| Escriturações                                                                                                    |                                                                                                    |                    |            |               |                        |                   |             |          |          |   |  |  |
| 🕆 Guias                                                                                                    |                                                                                                    |                    |            | Expandir I    | nhas para ver inforn   | nações detalhadas |             |          |          |   |  |  |
| GD Conta corrente                                                                                                    |                                                                                                    |                    |            |               | 14 <4 <b>1</b> (>) (+) | 5 ¥               |             |          |          |   |  |  |
| 🔁 Guias Avulsas Para Serviços Prestados / Tomados                                                                                                    |                                                                                                    |                    | Status     | N.º Guia      | Dt.Emissão             | Dt. Vencto        | Vr. a Pagar | Vr. Pago | Dt. Pagt | 0 |  |  |
| Vinculação de Guias                                                                                                    | Emitir                                                                                                | Cancelar           | Guia Ativa | 0000558687/01 | 28/10/2022             | 21/11/2022        | R\$ 6,00    |          |          |   |  |  |
| > Integracao                                                                                                    |                                                                                                    |                    |            |               | 14 44 <b>1</b> 14 14   | 5 ~               |             |          |          |   |  |  |
| Relatórios                                                                                                    |                                                                                                    |                    |            |               |                        | _                 |             |          |          |   |  |  |
| Autenticidade de Documentos                                                                                                    | Exibit som                                                                                            | iente guias ATIVAS |            |               |                        |                   |             |          |          |   |  |  |
| → ISS Digital - Outros                                                                                                    | 🗘 voltar                                                                                              |                    |            |               |                        |                   |             |          |          |   |  |  |
| ↑ Menu Acima                                                                                                    |                                                                                                    |                    |            |               |                        |                   |             |          |          |   |  |  |

A GUIA com VENCIMENTO para o dia 20 do mês subsequente (ou próximo dia útil) será gerada em PDF.

| Will .                                                  | Prefeitura N                                | Municipal de Itabi  | rito           | Autenticações               | s no Verso     | DAM - Docu                                                                      | mento de                                                            | e Arrecadaç                                                                      | ão Mi                            | inicipa                         |
|---------------------------------------------------------|---------------------------------------------|---------------------|----------------|-----------------------------|----------------|---------------------------------------------------------------------------------|---------------------------------------------------------------------|----------------------------------------------------------------------------------|----------------------------------|---------------------------------|
|                                                         | CNPJ: 18.3                                  | 307.835/0001-54     |                | ISS On-                     | Line           | Nº Guia:                                                                        | 00005586                                                            | 87                                                                               |                                  |                                 |
| 9 97.978 M                                              | ISSQN - Imp                                 | oosto Sobre Serviço | de Qualquer N  | atureza                     |                | Dt. Lançto:                                                                     | 28/10/202                                                           | 2 Exe                                                                            | cício:                           | 2022/10                         |
| CABIRITO                                                |                                             |                     |                |                             |                | Dt. Emissão:                                                                    | 28/10/202                                                           | 2                                                                                |                                  |                                 |
|                                                         |                                             |                     | Gu             | ia de Serviços              | Prestados      |                                                                                 | Er                                                                  | mitido por RONA                                                                  | LD em                            | 28/10/20                        |
| ançamentos Cada                                         | istrais:                                    | Base de Cálculo:    | 1              | Receitas:                   |                | Endereço do con                                                                 | ntribuinte:                                                         |                                                                                  |                                  |                                 |
| nscrição: 1005967                                       |                                             | Vr. Escriturado:    | 120,00         | ISSQN:                      | 6,00           | RUA ANITA CA                                                                    | RVALHO SAM                                                          | S, 000010 - CEN                                                                  | TRO                              |                                 |
| NPJ/CPF: 12.345                                         | .678/0001-95                                | Base Cálculo:       | 120,00         | Juros:                      | 0,00           | ITABIRITO 3545                                                                  | 0000 - MG                                                           |                                                                                  |                                  |                                 |
| nsc. Estadual: 000                                      | 00000000000                                 | CNAE:               | 23303.05       | Multa:                      | 0,00           |                                                                                 |                                                                     |                                                                                  |                                  |                                 |
| -TOMADOR                                                |                                             | Alíquota:           | 5,000          | Atualização:                | 0,00           |                                                                                 |                                                                     |                                                                                  |                                  |                                 |
| madores                                                 | contribuintes                               | Crédito:            | 0,00           | Desconto:                   | 0,00           |                                                                                 |                                                                     |                                                                                  |                                  |                                 |
| uia referente à 0                                       | clientes                                    | Imposto:            | 6,00           | Crédito:                    | 0,00           | Nome e endered                                                                  | o de corresp                                                        | ondência:                                                                        |                                  |                                 |
| madores                                                 |                                             | Competência:        | 2022/10        | *** Total:                  | 6,00           | TESTE SUPER                                                                     | AVON                                                                |                                                                                  |                                  |                                 |
| ef. às NFS-e:                                           |                                             | Dt.Cálculo:         | 28/10/2022     |                             |                |                                                                                 |                                                                     |                                                                                  |                                  |                                 |
| 0000098,0000009                                         | 7,00000094,                                 | Nº.Cálculo:         | 550249         |                             |                | 1.000                                                                           |                                                                     |                                                                                  |                                  |                                 |
|                                                         |                                             | Nº.Guia:            | 0000558687     |                             |                |                                                                                 |                                                                     |                                                                                  |                                  |                                 |
|                                                         |                                             |                     |                |                             |                |                                                                                 |                                                                     |                                                                                  |                                  |                                 |
|                                                         |                                             |                     |                |                             |                | Inscrição: 100                                                                  | 15967                                                               |                                                                                  |                                  |                                 |
|                                                         |                                             |                     |                |                             |                | CNPJ/CPF: 12                                                                    | \$456/800019                                                        | 5                                                                                |                                  |                                 |
|                                                         |                                             |                     |                |                             |                | Insc. Estadual: 000000000000                                                    |                                                                     |                                                                                  |                                  |                                 |
|                                                         |                                             |                     |                | *** NÃO RECEBER APÓS O VENO |                |                                                                                 |                                                                     |                                                                                  |                                  |                                 |
|                                                         |                                             |                     |                |                             |                | Pagável: BANCO<br>ITAÚ/BRADESO<br>CASAS LOTÉRI<br>BACEN, É VED/<br>ESPECIE IGUA | D DO BRASIL<br>O/SANTAND<br>CAS. OBS: C<br>ADO O RECE<br>L OU SUPER | JBANCO<br>JER/CAIXA E FED<br>CONFORME RESC<br>BIMENTO DE GU<br>IOR A R\$10.000,0 | ERAL/S<br>DLUÇĂC<br>IA CON<br>0. | ICREDI E<br>4.648/20<br>VALOR I |
| Prefeit<br>Itabirit<br>Bilito CNPJ:<br>S On-line: ISSQN | ura municipal de<br>o/MG<br>18.307.835/0001 | ISS On-line         | Parcela:<br>01 | Vencimento:<br>21/11/2022   | Valor:<br>6,00 | Juros / I<br>0,                                                                 | Multa:<br>00                                                        | Atualização:<br>0,00                                                             | Tota                             | l:<br>6,00                      |
| ascrição: 10                                            | 5967 CN                                     | P //CPE- 1234567800 | 1ª             | 81                          | 61000000-8     | 0600201420                                                                      | 2-6 21                                                              | 121999900-3                                                                      | 0055                             | 3687012-2                       |
| t Emissão: 28/                                          | 10/2022 E                                   | vercício: 2022      | Via D          |                             |                |                                                                                 |                                                                     |                                                                                  |                                  |                                 |
| t Lancto: 29/                                           | 10/2022 N                                   | Guia: 00005596      | via B          | anco                        |                |                                                                                 |                                                                     |                                                                                  |                                  |                                 |
| . Lanyu. 20/                                            | IVAVAA IN                                   | Guid. 00005566      | "              |                             |                |                                                                                 |                                                                     |                                                                                  |                                  |                                 |
|                                                         |                                             | 1                   | Dt Pagamento:  | Código Banco:               | Data Baixa:    | Nome Ba                                                                         | inco:                                                               |                                                                                  |                                  |                                 |
|                                                         |                                             |                     |                |                             |                |                                                                                 |                                                                     |                                                                                  |                                  |                                 |
|                                                         |                                             |                     |                |                             |                |                                                                                 |                                                                     |                                                                                  |                                  |                                 |

Caso o contribuinte deixe a **GUIA DE ISSQN VENCER** sem efetuar o pagamento, a guia pode ser **REEMITIDA** após a data de vencimento, selecionado uma data posterior para pagamento. A **NOVA GUIA** será **RECALCULADA** aplicando juros e multa conforme a Lei Municipal 3650/2022.

### **OBSERVAÇÃO:**

Somente é possível reemitir guias do exercício (ano) corrente. **GUIAS DE EXERCÍCIOS (ANOS) ANTERIORES** devem ser negociados em **DÍVIDA ATIVA** no **PORTAL TRIBUTÁRIO** (<u>http://portaltributario.pmi.mg.gov.br:8090/PortalTributario-web/</u>).

Para reemitir a guia, deverá clicar em **CONTA CORRENTE** no sub-menu **GUIAS** à esquerda. Selecionar o **ENQUADRAMENTO PRESTADOR** e o **EXERCÍCIO (ANO)** corrente. Posteriormente, clicar em **EMITIDAS** na frente do mês cuja guia de ISS esteja vencida.

| 🗧 🔶 🔿 🔥 Não seguro   nfe.pmi.mg.gov.br.8090/ss-web/conta_corrente/conta_corrente.xhtml                                                                                               |                    |                   |             |           |            |         |           |            |            |  |  |
|----------------------------------------------------------------------------------------------------|--------------------|-------------------|-------------|-----------|------------|---------|-----------|------------|------------|--|--|
| BS Dighal - Prefeitura Municipal de Itabirito - 1.2.71                                                                                                    |                    |                   |             |           |            |         |           |            |            |  |  |
| Inscrição municipal: 1005967 - TESTE SUPERNOVA (CNPJ/                                                                                                    | CPF: 12.345.678/00 | )1-95)            |             |           |            |         |           |            |            |  |  |
| Página Inicial     Credenciamento     Alterar minha senha     Comunicados     Selecionar contribuinte     Umpar contribuinte     Limpar contribuinte     Logout     Secaño municipal | Conta Corre        | Prestador<br>2022 |             |           |            |         |           |            |            |  |  |
| Cadastros                                                                                                    |                    |                   |             |           |            | 1 5     | <b>v</b>  |            |            |  |  |
| Fscriturações                                                                                                    | Gerar Gu           | a Guias           | Competência | Status    | Vr.Imposto | Vr.Pago | Vr.Gerado | Vr.a Gerar | Vr.Abatido |  |  |
| - Guias                                                                                                    | 0                  | Emitidas          | Outubro     | Em Aberto | R\$ 6,00   |         | R\$ 6,00  | R\$ 0,00   |            |  |  |
| Conta corrente                                                                                                    | • ⇒                | Emitidas          | Junho       | Em Aberto | R\$ 0,85   |         | R\$ 0,85  | R\$ 0,00   |            |  |  |
| Vinculação de Guias                                                                                                    | 0                  | Emitidas          | Março       | Encerrada | R\$ 30,05  |         | R\$ 30,05 | R\$ 0,00   |            |  |  |
| → Integracao                                                                                                    |                    |                   |             |           |            |         | ~         |            |            |  |  |
| → Relatórios                                                                                                    |                    |                   |             |           |            |         | _         |            |            |  |  |
| Autenticidade de Documentos                                                                                                    |                    |                   |             |           |            |         |           |            |            |  |  |
| → ISS Digital - Outros                                                                                                    |                    |                   |             |           |            |         |           |            |            |  |  |
| ↑ Menu Acima                                                                                                    |                    |                   |             |           |            |         |           |            |            |  |  |

Na nova tela, deverá clicar em REEMITIR, informar a nova data de vencimento e clicar em REEMITIR GUIA.

| 🗧 🗧 🗴 Nio seguro   nte.pmi.mg.gov.br.500%.sv.web.(conta_corrente_i/onta_ |                      |                      |            |             |           |              |   |         |              |          | ie \$   |    | 8 : |
|--------------------------------------------------------------------------|----------------------|----------------------|------------|-------------|-----------|--------------|---|---------|--------------|----------|---------|----|-----|
| KS Digital - Prefeiture Municipal de Rabirito - 1.2.71                   |                      |                      |            |             |           |              |   |         |              |          |         |    |     |
| Inscrição municipal: 1005967 - TESTE SUPERNOVA (CNP)                     | /CPF: 12.345.678/000 | 1-95)                |            |             |           |              |   |         |              |          |         |    |     |
| # Página Inicial                                                         | Conta Correr         | nte / 2ª Via - Guias | Emitidas   |             |           |              |   |         |              |          |         |    |     |
| Credenciamento                                                           |                      |                      |            |             |           |              |   |         |              |          |         |    |     |
| ? Alterar minha senha                                                    |                      |                      |            |             |           |              |   |         |              |          |         |    |     |
|                                                                          | Enquadramento:       | Prestador            |            |             |           |              |   |         |              |          |         |    |     |
| IC Selecionar contribuinte                                               |                      |                      |            |             |           |              |   |         |              |          |         |    |     |
| Jumpar contribuinte                                                      | Exercício:           |                      |            |             |           |              |   |         |              |          |         |    |     |
| te Logout                                                                | Competência:         |                      |            |             |           |              |   |         |              |          |         |    |     |
| → Gestão municipal                                                       |                      |                      |            | Nova Data d | e Vencime | ento         | × |         |              |          |         |    |     |
| Cadastros                                                                |                      |                      |            | nora bata a | e venem   |              |   | alhadas |              |          |         |    |     |
| → NFS-e                                                                  |                      |                      | Chalum     | 0           | Outul     | bro 2022 🛛 🔍 |   |         | Mr. o Denner | Mr. Dawa | Dt. De  |    |     |
| Escriturações                                                            |                      |                      | Status     | D           | S T       | 0.0.5.5      |   | encto   | vi. a Payai  | vi. Pago | Dt. Pag | 10 |     |
| - Guias                                                                  | Reemitir             | Cancelar             | Guia Ativa |             |           | 4 4 5 5      |   | /2022   | R\$ 1,05     |          |         |    |     |
| I Conta corrente                                                         |                      |                      |            | 2           | 3 4       | 5 6 7 8      |   |         |              |          |         |    |     |
| 🔁 Guias Avulsas Para Serviços Prestados / Tomados                        | Exibir some          | nte quias ATIVAS     |            | 9           |           | 12 13 14 15  |   |         |              |          |         |    |     |
| Vinculação de Guias                                                      |                      | nee goldo mitmo      |            | 16          |           | 19 20 21 22  |   |         |              |          |         |    |     |
| → Integracao                                                             | 🗘 voltar             |                      |            | 23          | 24 25     | 26 27 28 29  |   |         |              |          |         |    |     |
| Relatórios                                                               |                      |                      |            | 30          | 31        |              |   |         |              |          |         |    |     |
| Autenticidade de Documentos                                              |                      |                      |            | -           | 🗢 Ree     | mitir Guia   |   |         |              |          |         |    |     |
| → ISS Digital - Outros                                                   |                      |                      |            | _           |           |              |   | 4       |              |          |         |    |     |
| ↑ Menu Acima                                                             |                      |                      |            |             |           |              |   |         |              |          |         |    |     |

#### **Resultados Esperados**

- Modernização do setor tributário.
- Autonomia do contribuinte.
- Diminuição de atividades de suporte administrativo realizada pelos fiscais tributários.
- Padronização das ações efetuadas no ISSDIGITAL por contribuintes e fiscais tributários.
- Facilidade de acesso às informações do funcionamento do sistema ISSDIGITAL em caso de dúvidas.

#### Perspectiva de Revisão

Esse passo a passo deve ser revisado anualmente ou quando houver alterações na forma de funcionamento do sistema emissor de nota fiscal, bem como no procedimento das ações da administração tributária.

#### **Embasamento Legal**

- Lei Municipal 2323/03 e suas alterações
- Lei Municipal 3650/2022
- Decreto 10121/13

#### Aprovação/Realização

Aprovado por: Aprovado por: Aprovado por: Realizado por: Rane Curto Nascimento Ferreira Gilson Carlos Fontes Paulo Pinto Coelho Mafra Ronald Dantas Pereira

Secretária de Fazenda Diretor da Tributação Gestor da Tributação Fiscal Tributário